## 5. STARverse 수업 출결정보 확인

01 메타버스 수업 출결정보 확인 방법

1. 원격교육지원센터 홈페이지 메타버스 원격교육 > 2. 페이지 하단의 출석확인 버튼을 클릭합니다. 수업 운영 신청(교원) 메뉴에서 출결정보를 확인할 수업을 클릭합니다.

| A             | 메티                                                                                                    | 버스 원 | 격교육    |        |     | 수업 운영 신청 (교원)   |      |                |            |                                                        |            |  |      | 16:00 ~ 16:30 | 16:30 ~ 17:00 | 17:00 ~ 17:30 | 17:30 ~ 18:00 | 18:00 ~ 18:30 | 18:30 ~ 19:00 |      |    |
|---------------|----------------------------------------------------------------------------------------------------|------|--------|--------|-----|-----------------|------|----------------|------------|--------------------------------------------------------|------------|--|------|---------------|---------------|---------------|---------------|---------------|---------------|------|----|
| 수업 운영 신청 (교원) |                                                                                                    |      |        |        |     |                 |      |                | 추가사항       | ·가사항 아래 <u>유튜브</u> 영상을 강의실 TV(모니터)에 탑재 <u>요청드립니다</u> . |            |  |      | •             |               |               |               |               |               |      |    |
| - 메티          | 메타버스강의실 목록                                                                                                    |      |        |        |     |                 |      |                |            |                                                        |            |  |      |               |               |               |               |               |               |      |    |
| 전체            | 전체 · 전태선택 · 전세어인텍 검색 2015 2016 2017 2017 2017                                                                                                    |      |        |        |     |                 |      |                |            |                                                        |            |  |      |               |               |               |               |               |               |      |    |
| No            | 학년도                                                                                                    | 학기   | 수업구분   | 학수번호   | 분반  | 과목명             | 담당교원 | 메타버스강의실        | 출석현황       | 수업결과                                                   | 출석URL      |  |      | 2017          | 2017          |               | 2017          | 2017          |               | 2018 |    |
| 2             | 2022                                                                                                    | 2    | 원격     | 20560  | 01  | 한국정치의쟁점과과제      | 소숙   | 스타센터 메타버스 3강의실 | 36 명 / 0 명 |                                                        | 주소복사       |  |      | 2018          | 2018          | a toolk       | 2019          | 2019          |               | 2019 |    |
| 1             | 2022                                                                                                    | 2    | 원격     | 20801  | 01  | 사례를통해배우는갈등해결의지혜 | 소숙   | 스타센터 메타버스 1강의실 | 39 명 / 0 명 | 승인완료                                                   | 주소복사       |  | 수강학생 | 2019          | 2019          | 1.840         | 2013          | 2020          | 0.24%         | 2020 |    |
| 10            | 25 50 1                                                                                                    | 00   |        |        |     |                 |      |                |            | k (4) 1                                                | ₩ H        |  |      | 2021          | 2021          | 1.8-100       | 2022          | 2022 =        |               | 2022 |    |
|               |                                                                                                    |      |        |        |     |                 |      |                |            |                                                        |            |  |      | 2022          | 2022          |               | 2022          | 2022          | 0.000         | 2022 |    |
|               |                                                                                                    |      |        |        |     |                 |      |                |            |                                                        |            |  |      | 2022          | 2022 -        |               | 2022          | 2022          |               |      |    |
|               |                                                                                                    |      |        |        |     |                 |      |                |            |                                                        | $\uparrow$ |  |      |               |               |               |               |               |               |      |    |
| H인정보          | 처리방침                                                                                                    | 이메   | 일주소수집거 | 부   오시 | 는 길 |                 |      |                |            | 관련사이트 바로                                               | 가기 🔺       |  | 출석확인 | 엑셀다운로드        |               |               |               |               |               | 신청   | 취소 |
| ]격교육          | - 전수대학교 1<br>고육지원센터 1 (55069) 전라북도 전주시 완산구 천잠로 303 전주대학교 학생회관 237호 원격교육지원센터 0633 220.3167, 2402<br>TEL : +82-63 - 220-2998, 3167 │ FAX : +82-63 - 220-2784 │ E-MAIL : jjcde@jj.ac.kr<br>COPYRIGHT 2021. JEONJU UNIVERSITY. ALL RIGHTS RESERVED. 0633 220.2928, 2804 |      |        |        |     |                 | _    |                |            |                                                        |            |  |      |               |               | $\uparrow$    |               |               |               |      |    |

해당 수업에 참석한 학생들의 출석 결과를 확인하실
수 있습니다.

|       | 러구민포      | 1010                                  |               | 군건                                    | 01   |                                       |  |
|-------|-----------|---------------------------------------|---------------|---------------------------------------|------|---------------------------------------|--|
|       | 출석확인 - 학번 | 년(이름)                                 |               |                                       |      | 1                                     |  |
| 9 메   | 2018      | 출석대기                                  | 2019          | <mark>출석완료</mark> 2022-10-12 10:34:25 | 2020 | <mark>출석완료</mark> 2022-10-12 10:34:26 |  |
| _     | 2021      | 출석대기                                  | 2021          | <mark>출석완료</mark> 2022-10-12 10:35:53 | 2021 | 출석대기                                  |  |
| D     | 2021      | 출석대기                                  | 2021          | 출석대기                                  | 2021 | <mark>출석완료</mark> 2022-10-12 10:34:22 |  |
|       | 2021      | <mark>출석완료</mark> 2022-10-12 10:34:41 | 2021          | <mark>출석완료</mark> 2022-10-12 10:39:57 | 2021 | <mark>출석완료</mark> 2022-10-12 10:35:54 |  |
|       | 2021      | <b>출석완료</b> 2022-10-12 10:23:43       | 2021          | <b>출석완료</b> 2022-10-12 10:24:00       | 2021 | <b>출석완료</b> 2022-10-12 10:34:50       |  |
|       | 2021      | 출석대기                                  | 2021          | <b>출석완료</b> 2022-10-12 10:34:26       | 2021 | <mark>출석완료</mark> 2022-10-12 10:35:54 |  |
|       | 2021      | <mark>출석완료</mark> 2022-10-12 10:37:10 | 2021          | <mark>출석완료</mark> 2022-10-12 10:34:25 | 2021 | 출석대기                                  |  |
|       | 2021      | <mark>출석완료</mark> 2022-10-12 10:36:13 | 2021          | <b>출석완료</b> 2022-10-12 10:34:17       | 2021 | <b>출석완료</b> 2022-10-12 10:34:17       |  |
|       |           |                                       |               |                                       |      |                                       |  |
|       |           |                                       |               |                                       |      | 확인                                    |  |
|       |           | 영상 링크: https://youtu.b                | e/3lrAaCWUSWs |                                       |      |                                       |  |
| 2     | 추가 요청사항   |                                       |               |                                       |      |                                       |  |
|       |           |                                       |               |                                       |      |                                       |  |
| 일 수 : | 강생        |                                       |               |                                       |      |                                       |  |
|       |           | 2018                                  | 2019          | 2020                                  | 2021 | 2021                                  |  |
|       |           | 2021                                  | 2021          | 2021                                  | 2021 | 2021                                  |  |
|       | 수강학생      | 2021                                  | 2021          | 2021                                  | 2021 | 2021                                  |  |
|       |           | 2021                                  | 2021          | 2021                                  | 2021 | 2021                                  |  |

## <참고> 학생 출석체크 방법

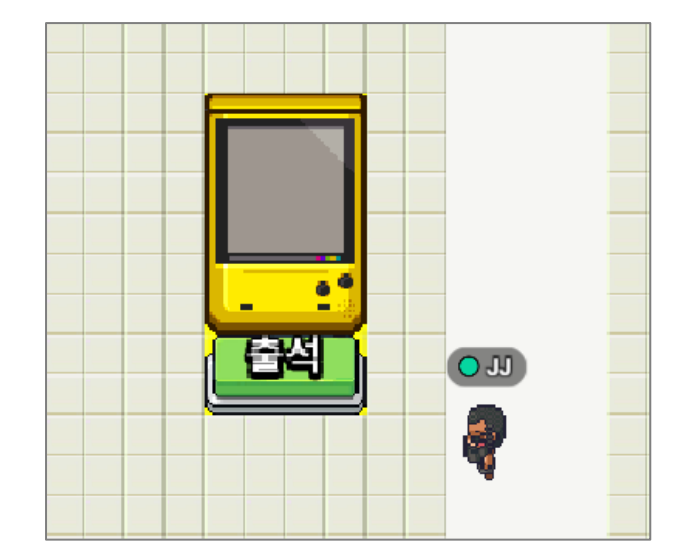

※ 학생 출석정보는 STARverse 강의실 입구에 위치한 출석체크 기기에서 로그인한 정보로 기록됩니다. 페이지 하단의 엑셀 다운로드 버튼을 클릭하시면 해당 수업의 출결정보를
엑셀 파일 형식으로 다운로드 받으실 수 있습니다.

| 추가사항  | 16:00 ~ 16:30   16:30 ~ 17:00   17:00 ~ 17:30   17:30 ~ 18:00   18:30 ~ 19:00     추가사항   아래 유튜브 영상을 강의실 TV(모니티)에 탑재 요청드립니다. |                                                              |                                                              |                                                                      |                                                      |  |  |  |
|-------|----------------------------------------------------------------------------------------------------|--------------------------------------------------------------|--------------------------------------------------------------|----------------------------------------------------------------------|------------------------------------------------------|--|--|--|
| • 수강생 |                                                                                                    |                                                              |                                                              |                                                                      | <b>₹</b> 0                                           |  |  |  |
| 수강학생  | 2015<br>2017<br>2018<br>2019<br>2020<br>2021<br>2022<br>2022                                                                | 2016<br>2017<br>2018<br>2019<br>2020<br>2021<br>2022<br>2022 | 2016<br>2017<br>2019<br>2019<br>2021<br>2022<br>2022<br>2022 | 2017<br>2017<br>2019<br>2020<br>2021<br>2022<br>2022<br>2022<br>2022 | 2017<br>2018<br>2019<br>2020<br>2021<br>2022<br>2022 |  |  |  |
| 출석확인  | 엑셀다운로드                                                                                                    |                                                              |                                                              |                                                                      | 신청 취소                                                |  |  |  |